## Générer des feuilles d'émargement sur Prométhée

## **1. Pour ses propres cours**

|                                                                      | Alberts<br>Saint Ellerve |          |          |          |           | Mes portails : .: Intervenants 🗸                                |                 | Axel MOMM-ADM |
|----------------------------------------------------------------------|--------------------------|----------|----------|----------|-----------|-----------------------------------------------------------------|-----------------|---------------|
| Aller sur la liste de vos prochains (Retour à monagenda)             |                          |          |          |          |           | ACOSTA Carmen                                                   | ✓ Afficher      |               |
| cours :                                                              |                          |          |          |          |           | ACOSTA Carmen                                                   |                 |               |
| - via la page d'accueil                                              | с                        | ours pré | cédents  | 10 proch | ains cour | rs Cours suivants                                               |                 |               |
| - via le menu « Suivi des                                            |                          | Salle    | Date     | Debut    | Fin       | Cours                                                           | Trombinoscope   | Emargement    |
| absences » puis « Liste des                                          |                          | G1.05    | 22/10/19 | 13:30    | 15:15     | Cours Espagnol Semestre 5 Groupe 1 - LV 2 et 3 - S5 10          | Élèves 🥹 🛓      | ± ⊠           |
| cours ».                                                             |                          | G4.01    | 23/10/19 | 13:30    | 15:10     | Tutorat de langue Espagnol Semestre 5 Groupe 1 - LV 2 et 3 - S  | 3 10 Élèves 🥹 🛓 | ± ⊠           |
|                                                                      |                          | G1.05    | 05/11/19 | 13:30    | 15:15     | Cours Espagnol Semestre 5 Groupe 1 - LV 2 et 3 - S6 10          | Élèves 🥹 🛓      | ≛ ⊠           |
| Vous aurez ainsi la liste de vos<br>prochains cours, ainsi que celle |                          | G4.01    | 06/11/19 | 13:30    | 15:10     | Tutorat de langue Espagnol Semestre 5 Groupe 1 - LV 2 et 3 - Sé | 6 20 Éléves 🥝 📩 | ≛ ⊠           |
|                                                                      |                          | G1.05    | 19/11/19 | 13:30    | 15:15     | Cours Espagnol Semestre 5 Groupe 1 - LV 2 et 3 - S7 10          | Élèves 🥹 🛓      | ± ⊠           |

des dix derniers cours effectués (via l'onglet « cours précédents »).

Pour générer une feuille d'émargement, cliquez sur l'icône de la colonne « Émargement » du cours concerné.

Une fois complétée, cette feuille d'émargement est à renvoyer par courrier interne à Laurent Bouquet.

## 2. pour le cours d'un autre enseignant

Pour générer une feuille d'émargement pour le cours d'un autre enseignant (vacataire ou doctorant par exemple), il suffit de cliquer sur la liste déroulante « Voir les cours d'un autre enseignant », puis de chercher ou sélectionner l'enseignant dans la liste et de cliquer sur « Afficher ». Vous pouvez ensuite suivre la procédure décrite au point 1.

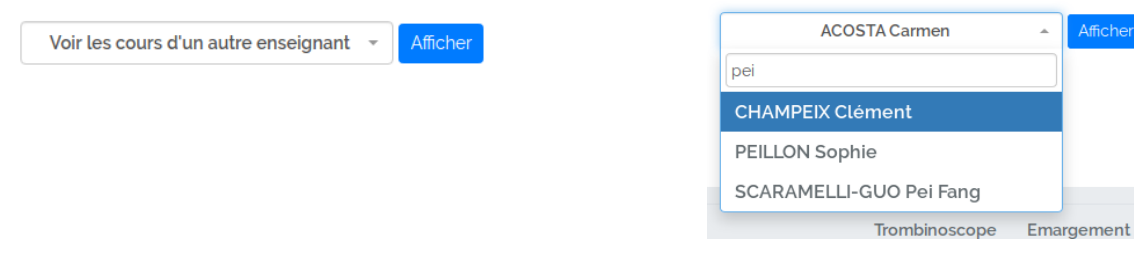